# INFORMATIVO REGIMENTO EDUCACIONAL

PROCESSO SEI

Núcleo de Transparência Ativa e Controle Interno – NUTAC Coordenadoria de Gestão e Organização Educacional – COGED

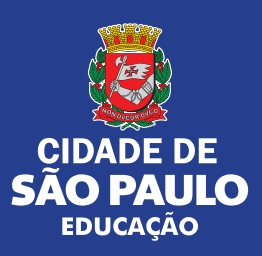

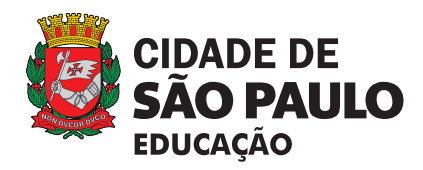

#### PREFEITURA DA CIDADE DE SÃO PAULO

Ricardo Nunes Prefeito

#### SECRETARIA MUNICIPAL DE EDUCAÇÃO - SME

Fernando Padula Secretário Municipal de Educação

Minéa Paschoaleto Fratelli Secretária Adjunta de Educação

Malde Maria Vilas Bôas Secretária Executiva Municipal

Omar Cassim Neto Chefe de Gabinete

#### NÚCLEO DE TRANSPARÊNCIA ATIVA E CONTROLE INTERNO - NUTAC

Lilian Meibach Brandoles de Matos - Coordenadora

#### Equipe Técnica NUTAC

Alessandra Lourenço da Silva Ana Maria de Luca Fernandes de Alcântara Cláudia Maria Appugliese Girotto Juliana Najados Hoffmann Fabri Raquel Angélica Pimentel Prado

### COORDENADORIA DE GESTÃO E ORGANIZAÇÃO EDUCACIONAL - COGED

Fátima Cristina Abrão - Coordenadora

### DIVISÃO DE NORMATIZAÇÃO

E ORIENTAÇÃO TÉCNICA - DINORT Rosangela Dalla Bernardina Fratelli - Diretora

**Equipe Técnica DINORT** Maria Luisa Assis Cardoso Anna Maria V. Meirelles

#### **COORDENADORIA PEDAGÓGICA - COPED**

Daniela Harumi Hikawa - Coordenadora

**CENTRO DE MULTIMEIOS** 

Magaly Ivanov – Coordenadora

#### Núcleo de Criação de Arte

Ana Rita da Costa Angélica Dadario - *projeto e diagramação* Cassiana Paula Cominato Fernanda Gomes Pacelli Simone Porfirio Mascarenhas

#### **Revisão Textual**

Roberta Cristina Torres da Silva

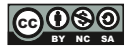

Qualquer parte desta publicação poderá ser compartilhada (cópia e redistribuição do material em qualquer suporte ou formato) e adaptada (remixe, transformação e criação a partir do material para fins não comerciais), desde que seja atribuído crédito apropriadamente, indicando quais mudanças foram feitas na obra. Direitos de imagem, de privacidade ou direitos morais podem limitar o uso do material, pois necessitam de autorizações para o uso pretendido. Disponível também em: <a href="http://educacao.sme.prefeitura.sp.gov.br">http://educacao.sme.prefeitura.sp.gov.br</a>

Consulte as obras disponíveis na Biblioteca Pedagógica da Secretaria Municipal de Educação. Disponível em: <a href="http://educacao.sme.prefeitura.sp.gov.br/centro-de-multimeios/biblioteca-pedagogica>E-mail: smecopedbiblioteca@sme.prefeitura.sp.gov.br/ | Telefone: 55 11 3396-0500</a>

### APRESENTAÇÃO

Esse tutorial é direcionado às Diretorias Regionais de Educação e às Unidades da Rede Parceira e Privada com o objetivo de orientar quanto às funcionalidades dos sistemas (SEI e Portal de Processos Administrativos) para a realização do processo **Regimento Educacional**.

O presente documento aborda os seguintes aspectos:

#### Para a Rede Direta e Diretorias Regionais de Educação:

- Documentos internos e editáveis criados especificamente para o processo "Regimento Educacional" no Sistema Eletrônico de Informações – SEI;
- Ações que caberão às Diretorias Regionais de Educação;
- Orientações quanto às retificações no sistema.

#### Unidades Parceiras e Privadas:

Orientação para a criação da Senha Web;

 Passo a passo para a autuação do Requerimento "Regimento Educacional" por meio do Portal de Processos Administrativos (<u>https://</u>processos.prefeitura.sp.gov.br/Forms/Principal.aspx).

A finalidade desse documento é propiciar inovação tecnológica e celeridade para o processo de "Regimento Educacional".

### **UNIDADES EDUCACIONAIS DA REDE DIRETA**

Foram criados documentos internos no Sistema Eletrônico de Informações – SEI para serem utilizados junto ao tipo de processo "Regimento Educacional".

Para localizá-los no sistema SEI, basta escolher o tipo de documento.

Vale salientar que todos os documentos são passíveis de edição.

Regimento Educacional Privada Portaria - Alteração Regimento e Adendo Regimento Educacional Rede Municipal de Ensino Portaria - Alteração Reg. e Adendo Regimento Educacional - Despacho do Diretor Regional Regimento Educacional - Parecer do Supervisor Escolar Regimento Educacional Privadas PORT - Alteração Regimento Regimento Educacional Privadas PORT. - Aprovação Regimento Educacional Privadas PORT. - Aprovação Regimento Educacional Privadas PORT - Atualização Regimento Educacional Privadas - Requerimento Regimento Educacional Rede Municipal de Ensino - Alteração Regimento Regimento Educacional Rede Municipal de Ensino Portaria - Aprovação

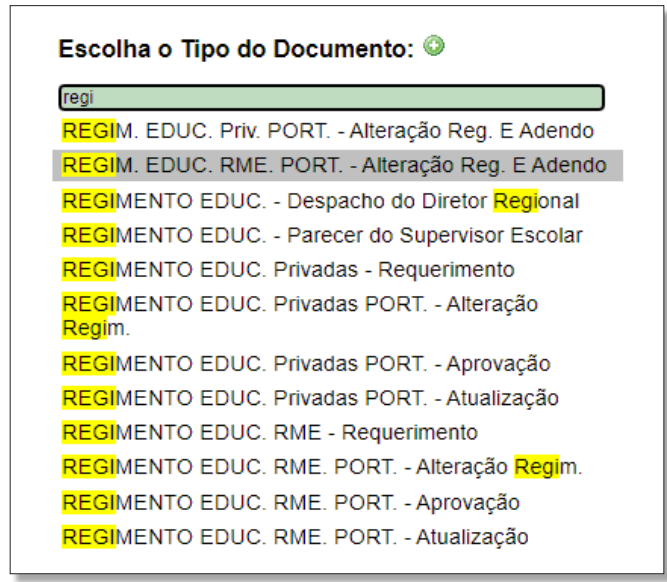

### **UNIDADES EDUCACIONAIS DA REDE DIRETA**

Todas as Unidades Educacionais da Rede Direta têm acesso aos documentos do Sistema Eletrônico de Informações - SEI. Informamos que todas as Diretorias Regionais de Educação possuem uma unidade específica para direcionamento do processo "Regimento Educacional".

Você que é da Rede Direta, localize a unidade correta para encaminhamento do processo.

| DIRETORIA REGIONAL    | UNIDADE SEI                  |
|-----------------------|------------------------------|
| Butantã               | SME/DRE-BT/Superv./Regimento |
| Campo Limpo           | SME/DRE-CL/Superv./Regimento |
| Capela do Socorro     | SME/DRE-CS/Superv./Regimento |
| Freguesia/Brasilândia | SME/DRE-FB/Superv./Regimento |
| Guaianases            | SME/DRE-G/Superv./Regimento  |
| Ipiranga              | SME/DRE-IP/Superv./Regimento |
| Itaquera              | SME/DRE-IQ/Superv./Regimento |
| Jaçanã/Tremembé       | SME/DRE-JT/Superv./Regimento |
| São Miguel Paulista   | SME/DRE-MP/Superv./Regimento |
| Penha                 | SME/DRE-PE/Superv./Regimento |
| Pirituba/Jaraguá      | SME/DRE-PJ/Superv./Regimento |
| Santo Amaro           | SME/DRE-SA/Superv./Regimento |
| São Mateus            | SME/DRE-SM/Superv./Regimento |

### SENHA WEB

As Unidades Parceiras e Privadas utilizarão o Portal de Processos Administrativos para autuação do Requerimento do "Regimento Educacional", sendo necessária a criação da senha WEB. Para isso, o responsável pela Unidade Educacional deverá criar essa senha por meio do link

https://www.prefeitura.sp.gov.br/cidade/secretarias/fazenda/servicos/senhaweb/

Essa senha será fornecida pela Secretaria da Fazenda.

|                                        | Serviços        | Mapa de Serviços                        | Acessibilidade                                  | Legislação                                   |                                                                           |
|----------------------------------------|-----------------|-----------------------------------------|-------------------------------------------------|----------------------------------------------|---------------------------------------------------------------------------|
| SÃO PAULO<br>FAZENDA                   | Palavra-chav    | re                                      |                                                 | Pesquisar                                    |                                                                           |
| cio > Secretarias > Fazenda > Serviços | > senhaweb      |                                         |                                                 |                                              |                                                                           |
| enhaweb                                |                 | Como                                    | o-coúdoSD                                       | vocô                                         |                                                                           |
| SERVIÇOS E ORIENTAÇÕES                 | SAMP            | A també                                 | e-saudesP,<br>em garante d                      | o seu                                        | Saiba mais                                                                |
| Administração Indireta                 |                 | Passa                                   | porte da Vac                                    | ina!                                         | s e-saúdese                                                               |
| Agenda Tributária                      |                 | Balxe                                   | o app.                                          |                                              |                                                                           |
| Cadastro de Contribuintes (CCM)        | a               | 🗧 Senha We                              | eb                                              |                                              |                                                                           |
| Cadastro de Empresas de Fora           |                 | Solicite a sua Sen<br>informações de se | ha Web e tenha acess<br>eu exclusivo interesse. | o a áreas restritas d<br>Para entender o fun | lo Portal da Prefeitura, que contém<br>ncionamento desse serviço acesse a |
| Cadastro de Obras                      |                 | Informações Gera                        | is e as Perguntas e Re                          | spostas sobre o ass                          | sunto.                                                                    |
| Cadastro Informativo Municipal         |                 |                                         |                                                 |                                              |                                                                           |
| Certidões (Emissão)                    |                 |                                         |                                                 |                                              |                                                                           |
| Consulta Processos<br>Administrativos  | Instruções I    | PASSO A PASSO                           | SOLICITAÇÃO<br>DESBLOQUEIO                      | E<br>DA SENHA                                | Vídeos sobre Senha Web -<br>Solicitação e Desbloqueio                     |
|                                        | Veia como é sin | nnles solicitar a Senha                 | WER À DISTÂN                                    |                                              | ,                                                                         |

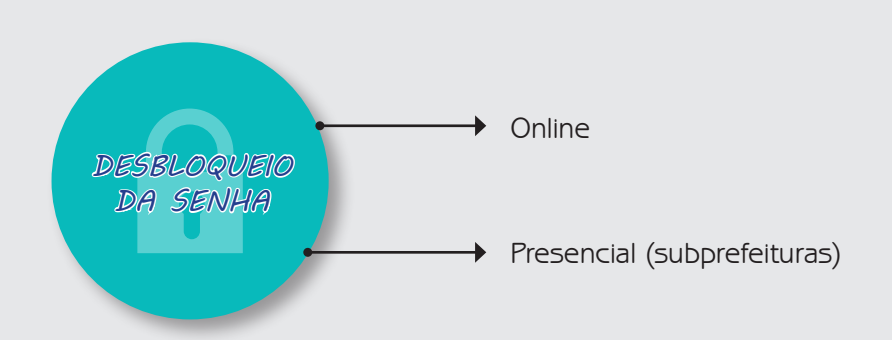

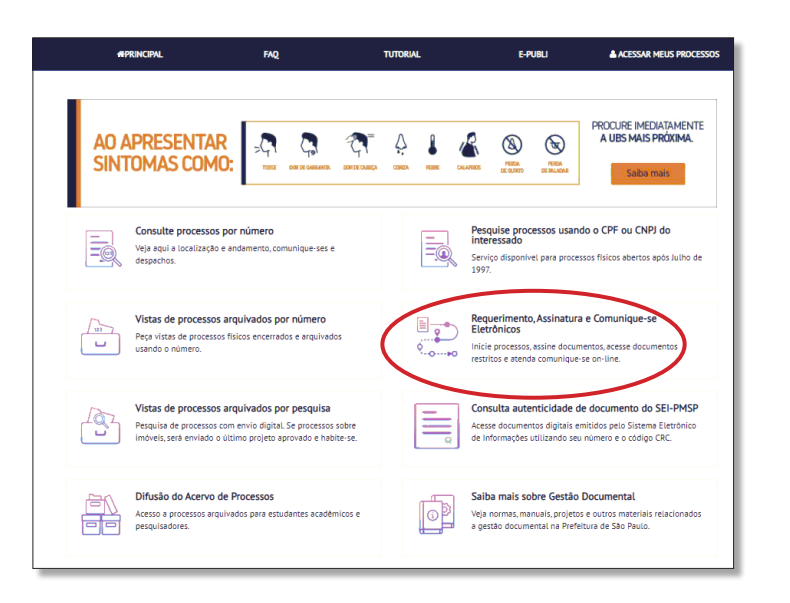

As Unidades Educacionais poderão iniciar o processo do "Regimento Educacional" por meio do https://processos.prefeitura.sp.gov.br/ Forms/Principal.aspx, após a criação de Senha WEB.

SENHA WEB

Após acessar o Portal de Processos Administrativos, clique em "Acessar meus Processos", inserindo "Usuário", "Senha" (Senha WEB) e "Código da imagem".

| orefeitura.sp.gov.br |                    |     |      |        | SÃO PAI |
|----------------------|--------------------|-----|------|--------|---------|
| nhaweb               |                    |     |      |        |         |
| Usuário e Senh       | a                  |     |      |        |         |
| CPF/CNPJ             |                    |     |      |        |         |
| Senha                |                    |     |      |        |         |
| Código de imagem     |                    | =0) | pnzd | >      |         |
|                      |                    |     |      | Entrar | Voltar  |
| Esqueci a senha      | Não sou cadastrado |     |      |        |         |

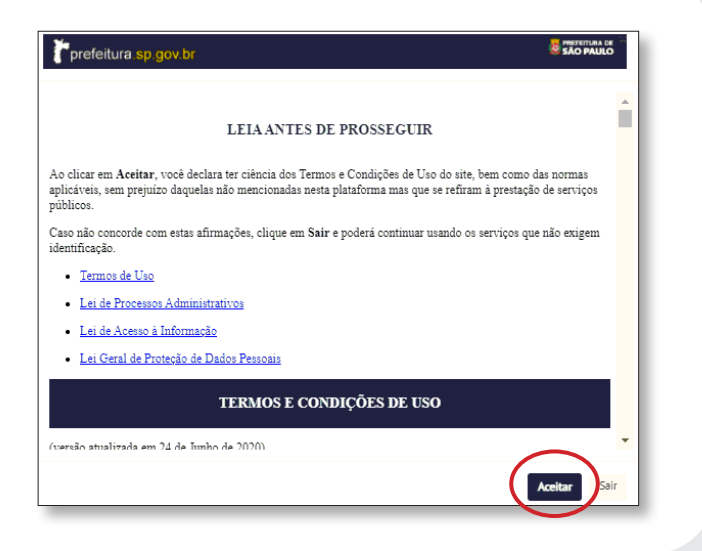

Após validação da senha, ler e aceitar os "Termos e Condições de Uso".

NOVO PEDIDO

Após aceitar os termos de uso, clique em "Novo Pedido Eletrônico" para dar andamento ao Requerimento do "Regimento Educacional" para as Unidades Parceiras e Privadas.

|           | #PRINCIPAL        | FAQ        | TUTORIAL | E-PUBLI      |
|-----------|-------------------|------------|----------|--------------|
| $\langle$ | Novo Pedido Eletr | ônico      |          | Consultas    |
|           | Documentos para   | Assinatura | 0        | Comunique-se |

As Unidades Parceiras e Privadas deverão selecionar: "Regimento Educacional da Unidade Privada de Educação Infantil".

| 1 Selecione o Tipo<br>Requerimento | o de 2           | Preencha o<br>Formulário | 3    | Anexe os<br>documentos | 4 | Confirme e envie<br>seu pedido | 5 | Gravar Protoco |
|------------------------------------|------------------|--------------------------|------|------------------------|---|--------------------------------|---|----------------|
| Selecione o tipo de R              | equerimento      |                          |      |                        |   |                                |   |                |
| REGIMENTO EDUCA                    | ACIONAL DA UNIDA | DE PRIVADA DE EDUCAÇÃO I | INFA | INTIL                  |   |                                |   |                |
|                                    |                  |                          |      |                        |   |                                |   |                |

NOVO PEDIDO

As Unidades Parceiras e Privadas deverão preencher os campos necessários. Após o formulário estar devidamente preenchido, clique em avançar.

 Dados Obrigatórios • Diretoria • Nome Empresarial • CNPJ • CPF • Telefone
 Endereço • Bairro • CEP • Solicitação: Atualização/Alteração/Aprovação/ Adendo do Regimento Educacional.

| Selecione o Tipo de           | 2 Preencha o                 | X Anexe os                 | 4 | Confirme e envie | Gravar Protocolo |
|-------------------------------|------------------------------|----------------------------|---|------------------|------------------|
| Requerimento                  | Formulário                   | documentos                 |   | seu pedido       | -                |
| Os Campos marcados com asteri | sco (*) são de preenchimento | obrigatório                |   |                  |                  |
|                               |                              | Díretoria                  |   |                  |                  |
| DIRETORIA REGIONAL DE ED      | DUCAÇÃO *                    |                            |   |                  |                  |
| Butantà                       | ~                            |                            |   |                  |                  |
|                               |                              |                            |   |                  |                  |
|                               |                              | Dados Empresaria           | l |                  |                  |
| NOME EMPRESARIAL *            | N                            | IOME FANTASIA (se houver): |   |                  |                  |
|                               |                              |                            |   |                  |                  |
| CNPJ: *                       | C                            | PF:*                       |   |                  |                  |
|                               |                              |                            |   |                  |                  |
|                               |                              |                            |   |                  |                  |
| TELEFONE: *                   |                              |                            |   |                  |                  |
|                               |                              |                            |   |                  |                  |
|                               |                              | Dados endereço             |   |                  |                  |
| ENDEREÇO: *                   | В                            | AIRRO: *                   |   |                  |                  |
|                               |                              |                            |   |                  |                  |
|                               |                              |                            |   |                  |                  |
| CEP: *                        |                              |                            |   |                  |                  |
|                               |                              |                            |   |                  |                  |
|                               |                              | Solicitação                |   |                  |                  |
| C. I. da                      |                              |                            |   |                  |                  |
| Atualização do Regimento Edi  | ucacional 🗸                  |                            |   |                  |                  |
| Auduzação do Regimento Ed     | acacionat V                  |                            |   |                  |                  |

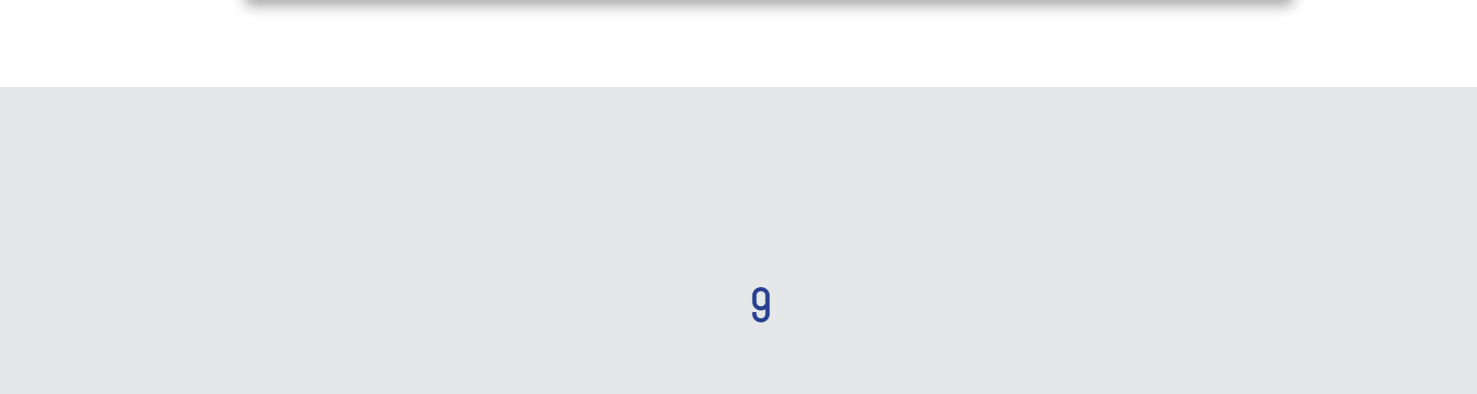

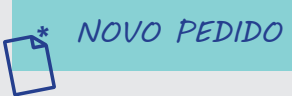

Vale destacar que o único documento obrigatório a ser inserido é "Regimento Educacional - PDF"

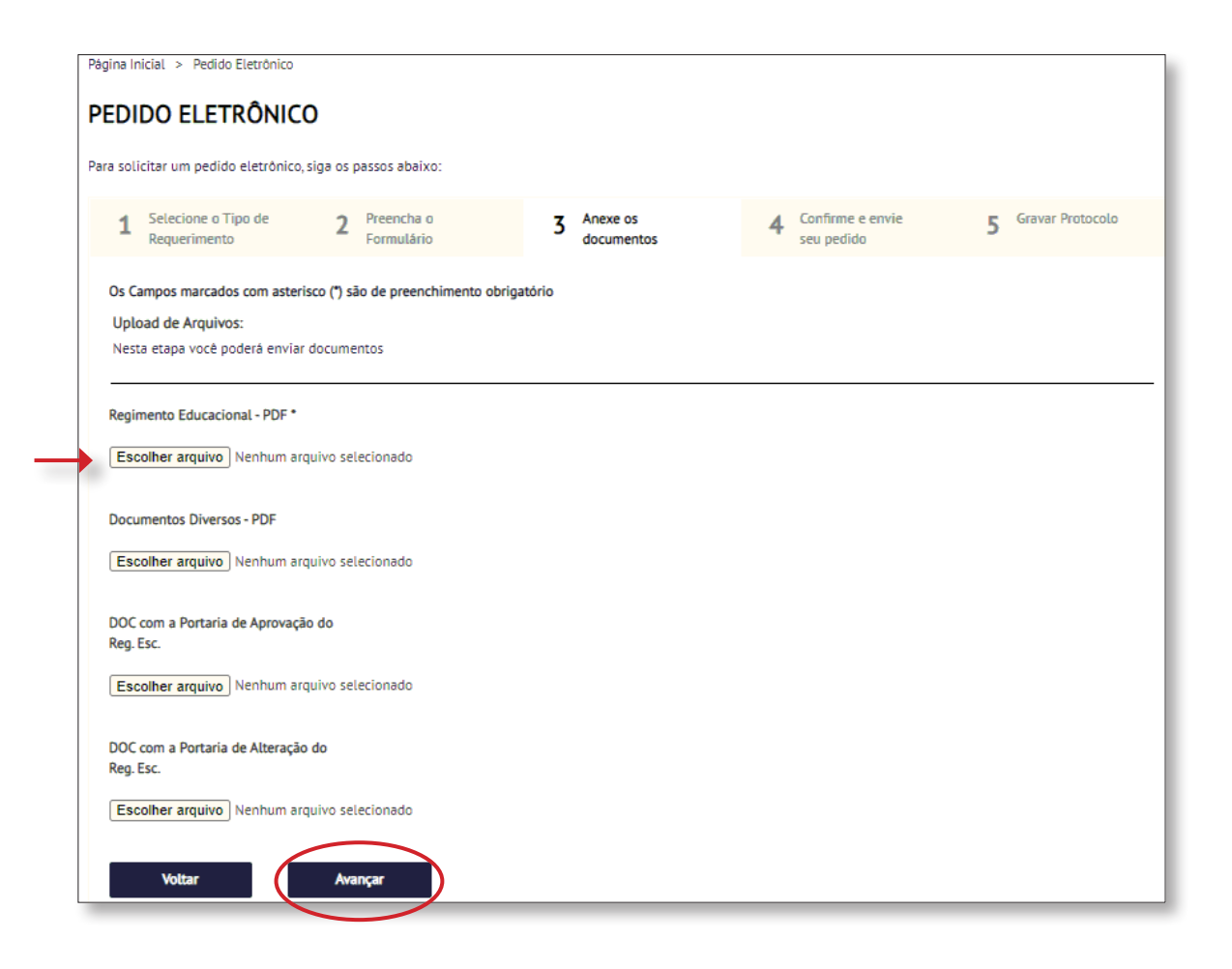

Outros documentos poderão ser inseridos, caso necessário. Após, clique em "Avançar".

| a Inicial » Pedido Biatrónico                                                                             |                                                             |                                  |                    |
|----------------------------------------------------------------------------------------------------|-------------------------------------------------------------|----------------------------------|--------------------|
| DIDO ELETRÔNICO                                                                                           |                                                             |                                  |                    |
| solicitar um pedido eletrônico, siga os pessos abeixo:                                                    |                                                             |                                  |                    |
| 1 Selecione o Tipo de 2 Preenche o<br>Requerimento Pormulário                                             | 3 Anexe os<br>documentos                                    | 4 Confirme e envie<br>seu pedido | 5 Gravar Protocolo |
|                                                                                                    |                                                             |                                  |                    |
| Js Campos marcados com asterisco (*) são de preenchin<br>Fipo de Requerimento Selecionado: Regimento Educ | iento obrigatório<br>acional da Unidade Privada de Educação | Infantil                         |                    |
|                                                                                                    | Diretoria                                                   |                                  |                    |
| DIRETORIA REGIONAL DE EDUCAÇÃO *                                                                          |                                                             |                                  |                    |
| Butantà                                                                                                   |                                                             |                                  |                    |
|                                                                                                    |                                                             |                                  |                    |
|                                                                                                    | Dados Empresarial                                           |                                  |                    |
| NOME EMPRESARIAL*                                                                                         | NOME FANTASIA (se houver):                                  |                                  |                    |
| Butanta                                                                                                   |                                                             |                                  |                    |
| CNP: *                                                                                                    | CPF:*                                                       |                                  |                    |
| 00.000.000/0000-00                                                                                        | 000.000.000-00                                              |                                  |                    |
| TELEPONE *                                                                                                |                                                             |                                  |                    |
| 1112545678                                                                                                |                                                             |                                  |                    |
|                                                                                                    |                                                             |                                  |                    |
|                                                                                                    | Dados endereço                                              |                                  |                    |
| ENDEREÇO: *                                                                                               | BAIRRO: *                                                   |                                  |                    |
| Rua Honte Carlos, 25                                                                                      | Butanta                                                     |                                  |                    |
| CEP:*                                                                                                    |                                                             |                                  |                    |
| 04775-140                                                                                                 |                                                             |                                  |                    |
|                                                                                                    |                                                             |                                  |                    |
|                                                                                                    | Solicitação                                                 |                                  |                    |
| Solicitamos:                                                                                              |                                                             |                                  |                    |
| Atualização do Regimento Educacional                                                                      |                                                             |                                  |                    |
|                                                                                                    | Documentos                                                  |                                  |                    |
|                                                                                                    |                                                             |                                  |                    |
| Regimento Educacional - PDF: Scen_2021_02_16_1<br>Documentos Diversos - PDF: Nenhum arquivo defini        | 3_58_18_875.pdf<br>do                                       |                                  |                    |
| DOC com a Portaria de Aprovação do Reg. Esc.: Ner                                                         | hum erquivo definido                                        |                                  |                    |
| uur, com a Portaria de Alteração do Reg. Esc.: Neri                                                       | ium arquivo definido                                        |                                  |                    |
| Voltar Avençar                                                                                            | )                                                           |                                  |                    |
|                                                                                                    |                                                             |                                  |                    |
|                                                                                                    |                                                             |                                  |                    |

Aqui, por favor, confira todos os dados digitados e documentos inseridos. NOVO PEDIDO

Caso estejam corretos, clique em avançar.

| Para soli | citar um pedido eletrônico                           | , siga os p        | assos abaixo:                       |                         |                          |   |                                |                    |
|-----------|------------------------------------------------------|--------------------|-------------------------------------|-------------------------|--------------------------|---|--------------------------------|--------------------|
| 1         | Selecione o Tipo de<br>Requerimento                  | 2                  | Preencha o<br>Formulário            |                         | 3 Anexe os<br>documentos | 4 | Confirme e envie<br>seu pedido | 5 Gravar Protocolo |
|           |                                                      |                    |                                     |                         |                          |   |                                |                    |
| Foi ge    | rado o pedido eletrônico<br>na o boleto e o pedido e | de núme<br>acompan | ro 9090.2021/00<br>he seu andamento | 0138-0-SE<br>através da | MVALOR.                  |   |                                |                    |
| -         |                                                      |                    |                                     |                         |                          |   |                                |                    |
|           |                                                      |                    |                                     |                         |                          |   |                                |                    |
|           |                                                      |                    |                                     |                         |                          |   |                                |                    |
|           |                                                      |                    |                                     |                         |                          |   |                                |                    |
|           |                                                      |                    |                                     |                         |                          |   |                                |                    |
|           |                                                      |                    |                                     |                         |                          | 6 |                                |                    |
|           |                                                      |                    |                                     |                         |                          | þ |                                |                    |
|           |                                                      |                    |                                     |                         | <b>3</b>                 | þ |                                |                    |

Um número de protocolo será gerado no seguinte formato:

6016.20XX/XXXXXXXXXX e encaminhado automaticamente para o Sistema Eletrônico de Informações – SEI.

> O requerimento será remetido à Secretaria Municipal de Educação, que será responsável pelo envio do processo para as Diretorias Regionais, as quais realizarão a análise e os devidos encaminhamentos do processo.

### DIRETORIA REGIONAL DE EDUCAÇÃO

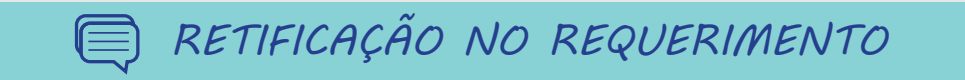

Caso a equipe técnica tenha a necessidade de solicitar alguma alteração no Requerimento enviado, poderá comunicar ao responsável e solicitar um novo arquivo em PDF. Como fazer: clique em "Emitir Comunique-se".

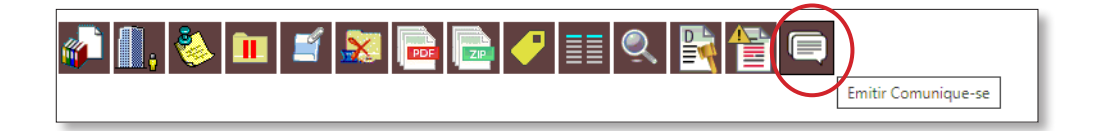

Após gerado, o documento deverá ser devidamente preenchido, especificando as informações para a retificação.

| Emitir Comunique-se                                                 |                 |
|---------------------------------------------------------------------|-----------------|
|                                                                     | Salvar Cancelar |
| Texto da Notificação:                                               |                 |
| Prezado(a),                                                         | <b>^</b>        |
| Inserir os documentos                                               |                 |
|                                                                     | -               |
|                                                                     |                 |
| Documentação Adicional                                              |                 |
| Permitir que o interessado anexe documentos adicionais ao processo? |                 |
| Sim, permitir.                                                      |                 |
|                                                                     |                 |
| $\boxed{04 \vee}$                                                   |                 |
|                                                                     |                 |
| Prazo para atendimento (dias):                                      |                 |
|                                                                     |                 |
|                                                                     |                 |

| No processo, aparecerá | <ul> <li>9090.2021/0000138-0-SEMVALOR</li> <li>REGIMENTO EDUC: RME - Requerimento Especifica.TESTE SME 0179326</li> <li>Regimento Educacional - PDF (054688189)</li> <li>Documentos Diversos - PDF (054688230)</li> <li>DOC com a Portaria de Aprovação do Reg. Esc. (054688286)</li> <li>Comunique-se SME/NUTAC/Custódia 054688930</li> </ul> |
|------------------------|----------------------------------------------------------------------------------------------------|
| da seguinte forma:     | Telefone:<br>Prezado Municipe<br>Prezado Ajustar o campo CEP e inserir documentos X, Y e Z.<br>Referente ao requerimento número 9090.2021/0000138-0SEMVALOR, solicitamos que 4 documentos adicionais sejam enviados.<br>Atenciosamente,<br>SME                                                                                                 |

RETIFICAÇÃO NO REQUERIMENTO

O responsável pela Unidade Educacional (Privada ou Parceira) receberá um e-mail de notificação e deverá acessar o Portal de Processos Administrativos <u>(https://processos.prefeitura.sp.gov.br/Forms/</u><u>Principal.aspx</u>), inserindo login (CPF) e senha para que atualize as informações solicitadas.

| Neue Dadide Flatidaise     |                            |
|----------------------------|----------------------------|
|                            | Clique em<br>"Comunique-se |
| Documentos para Assinatura |                            |

No campo "Ver Comunique-se", clique na lupa para visualizar e clique em "Responder", para atender ao que foi solicitado.

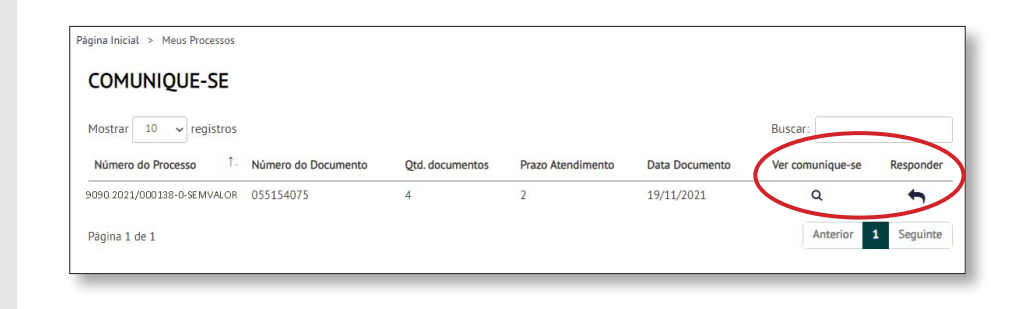

RETIFICAÇÃO NO REQUERIMENTO

Por favor, insira o(s) anexo(s) solicitado(s).

| RESPUSIAEE     | NVIO DE DOC             | UMENTOS                   |                                                                  | ×   |
|----------------|-------------------------|---------------------------|------------------------------------------------------------------|-----|
| Processo: 9090 | ).2021/00013            | 8-0-SEMVALC               | R                                                                |     |
| Documento: 05  | 5154075                 |                           |                                                                  |     |
| Mostrar 10     | ✓ registros             |                           | Buscar:                                                          |     |
| Documento 1.   | Data das<br>Informações | Prazo para<br>Atendimento | Responder                                                        |     |
| Anexo 1        | 19/11/2021              | 21/11/2021                | *                                                                |     |
| Anexo 2        | 19/11/2021              | 21/11/202                 | *                                                                |     |
| Anexo 3        | 19/11/2021              | 21/11/2021                | *                                                                |     |
| Anexo 4        | 19/11/2021              | 21/11/2021                | *                                                                |     |
| Resposta       | 19/11/2021              | 21/11/2021                | É necessàrio preencher um texto de resposta para o comunique-se. | ٦   |
|                |                         |                           | Inserir texto comunicando as alterações.                         | 1   |
| Página 1 de 1  |                         |                           | Anterior <b>1</b> Seguir                                         | nte |

Incluindo o que foi solicitado, o processo retornará automaticamente para a Diretoria Regional de Educação correspondente.

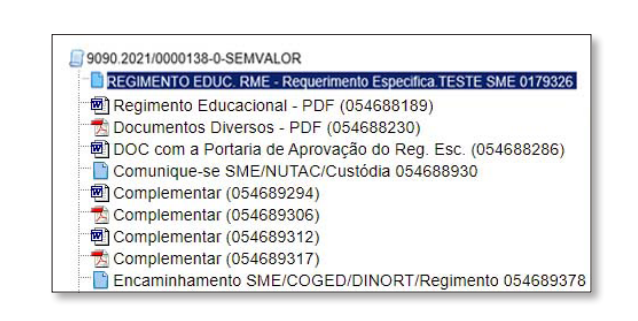

## LINKS ÚTEIS

#### SEI - Sistema Eletrônico de Informações

Disponível em: https://sei.prefeitura.sp.gov.br/

### Processo Eletrônico - Manuais

Disponível em: https://www.prefeitura.sp.gov.br/cidade/secretarias/governo/gestao/arquivo\_publico/processo\_eletronico/

#### Curso Online

Disponível em: https://www.escolavirtual.gov.br/curso/74

#### Ambiente de Treinamento SEI

Disponível em: https://sip.treinamento.prefeitura.sp.gov.br/

### Portal de Processos Administrativos

Disponível em: https://processos.prefeitura.sp.gov.br/Forms/Principal.aspx

#### Senha WEB

Disponível em: https://www.prefeitura.sp.gov.br/cidade/secretarias/fazenda/servicos/senhaweb/

Em caso de dúvidas, acesse o link <u>https://educacao.sme.prefeitura.sp.gov.br/mapa-dres/</u> e entre em contato com a Diretoria Regional de Educação que atende a sua Unidade Educacional.